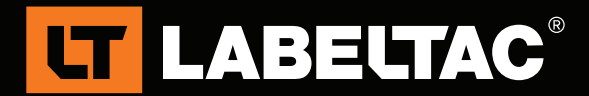

# How to "Mail Merge" Labels

Mail-Merging allows the ability to make a large number of unique labels while using only a base template and an excel spreadsheet with the preferred information. Mail Merges are most commonly used for address labels and other applications that require uniform, yet unique sets of labels. This guide will take you through the process of creating your own mailing template

#### Creating a mailing list:

- 1. Open an Excel sheet
- In the header for each column, enter the following information:
  1A Company 1B Mailing Address 1C City 1D State 1E Zip code
- 3. Fill in each of the above columns with the desired information until your graph looks similar to the one below
- 4. Once your spreadsheet is complete save the file and then close Excel

|     |                    | and the second second                  |                 |         | exa       | mple.xlsx - Micro                     | soft Exce           | Starter | -                              | -     |             |             | _       |                              |
|-----|--------------------|----------------------------------------|-----------------|---------|-----------|---------------------------------------|---------------------|---------|--------------------------------|-------|-------------|-------------|---------|------------------------------|
|     | File Home Insert i | Page Layout Formulas                   |                 |         |           |                                       |                     |         |                                |       |             |             |         |                              |
|     |                    |                                        | ₩rap Text       |         | General * |                                       |                     |         | E 🕈 🗊                          |       | Σ           | Σ AutoSum * |         |                              |
| Pa  | sste → B Z U + □   | · <u>◇</u> · <u>▲</u> · <b>■</b> ≡ ≡ ≡ | 津 💷 🔤 Merge & C | enter * | \$ - %    | • • • • • • • • • • • • • • • • • • • | Conditi<br>Formatti | onal Fo | ormat Cell<br>Table * Styles * | Inser | t Delete Fo | rmat 2      | Clear * | Sort & Find<br>Filter * Sele |
| CII | A1 - Co            | fx Company                             | Alignment       | lar.    | NL        | umber is                              |                     | Style   | 25                             |       | Cells       |             | Edi     | ing                          |
| 1   | A                  | В                                      | С               |         | D         | E                                     |                     | F       | G                              | Н     | 1           | J           | K       | L                            |
| 1   | Company            | Mailing Address                        | City            | Stat    | e         | Zip                                   |                     |         |                                |       |             |             |         | - F                          |
| 2   | Example #1         | 1234 sw John Doe Ln                    | Paradise        | OR      |           | 970                                   | 008                 |         |                                |       |             |             |         |                              |
| 3   | Example #2         | 4321 Jane Doe Rd                       | Tropicana       | CA      |           | 902                                   | 10                  |         |                                |       |             |             |         |                              |
| 4   | Example #3         | PO BOX 001                             | Nowhere         | FL      |           | 551                                   | .28                 |         |                                |       |             |             |         |                              |
| 5   |                    |                                        |                 |         |           |                                       |                     |         |                                |       |             |             |         |                              |
| 6   |                    |                                        |                 |         |           |                                       |                     |         |                                |       |             |             |         |                              |
| 7   |                    |                                        |                 |         |           |                                       |                     |         |                                |       |             |             |         |                              |
| 8   |                    |                                        |                 |         |           |                                       |                     |         |                                |       |             |             |         | _                            |
| 9   |                    |                                        |                 |         |           |                                       |                     |         |                                |       |             |             |         |                              |
| 10  |                    |                                        |                 |         |           |                                       |                     |         |                                |       |             |             |         |                              |
| 11  |                    |                                        |                 |         |           |                                       |                     |         |                                |       |             |             |         |                              |
| 12  |                    |                                        |                 |         |           |                                       |                     |         |                                |       |             |             |         | E                            |
| 14  |                    |                                        |                 |         |           |                                       |                     |         |                                |       |             |             |         |                              |
| 15  |                    |                                        |                 |         |           |                                       |                     |         |                                |       |             |             |         |                              |
| 16  |                    |                                        |                 |         |           |                                       |                     |         |                                |       |             |             |         |                              |
| 17  |                    |                                        |                 |         |           |                                       |                     |         |                                |       |             |             |         |                              |
| 18  |                    |                                        |                 |         |           |                                       |                     |         |                                |       |             |             |         |                              |
| 19  |                    |                                        |                 |         |           |                                       |                     |         |                                |       |             |             |         |                              |
| 20  |                    |                                        |                 |         |           |                                       |                     |         |                                |       |             |             |         |                              |
| 21  |                    |                                        |                 |         |           |                                       |                     |         |                                |       |             |             |         |                              |
| 22  |                    |                                        |                 |         |           |                                       |                     |         |                                |       |             |             |         |                              |
| 23  |                    |                                        |                 |         |           |                                       |                     |         |                                |       |             |             |         |                              |
| 24  |                    |                                        |                 |         |           |                                       |                     |         |                                |       |             |             |         |                              |
| 25  |                    |                                        |                 |         |           |                                       |                     |         |                                |       |             |             |         | -                            |
| 14  | Sheet1 Sheet2 /    | Sheet3 / 🔁 /                           |                 |         |           | D                                     | 4                   |         |                                | -111  |             |             |         | ► I                          |
| Re  | ady                |                                        |                 |         |           |                                       | -                   |         |                                |       |             |             |         |                              |
| 6   | 🔊 🤅 [              |                                        |                 |         | W         |                                       | Ý                   |         |                                |       |             |             | é       | ž • 🖸                        |

NOTE: If you already have an excel spreadsheet with address information, simply change the Header names to match those above

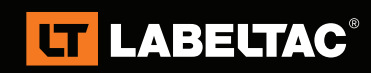

### Visit labeltac.com for more information

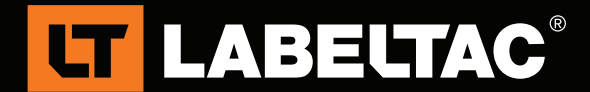

### **Creating a template:**

- 1. Open a blank page in Microsoft Word
- 2 In the page size menu, set the **height** and **width** to a size that will better fit your mailer.

In the examples below we will use **3**" height by **5**" width (NOTE: For a tips on basic template creation, including how to adjust page size, please download our Custom Template guide at:

https://dl.dropboxusercontent.com/u/50570144/SUPPORT/LabelTac/Template\_Library/LabelTac\_Templates\_ Symbols.zip

- 3. In the top left corner, enter your company's return mailing address
- 4 In the center of your template, enter the following lines:

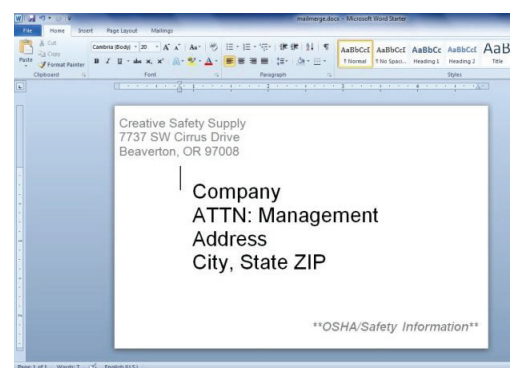

COMPANY ATTN: Management (\*optional\*) Address City, State Zip

NOTE: Set the ATTN:Management line to any string of text you prefer not to change between pages

### **Starting the Mail Merge:**

**LT LABELTAC**<sup>®</sup>

In the template you just created, begin by selecting **Mailings** from the top toolbar, then:

- 1. Select **Start Mail Merge** and then **Letters**
- Choose Select Recipients, then Use Existing List. Navigate to, and open the Excel spreadsheet you created earlier
- Highlight the line of text that says
  Company, then select Insert Merge
  Field and choose the corresponding name from the drop-down menu (in this case, Company)

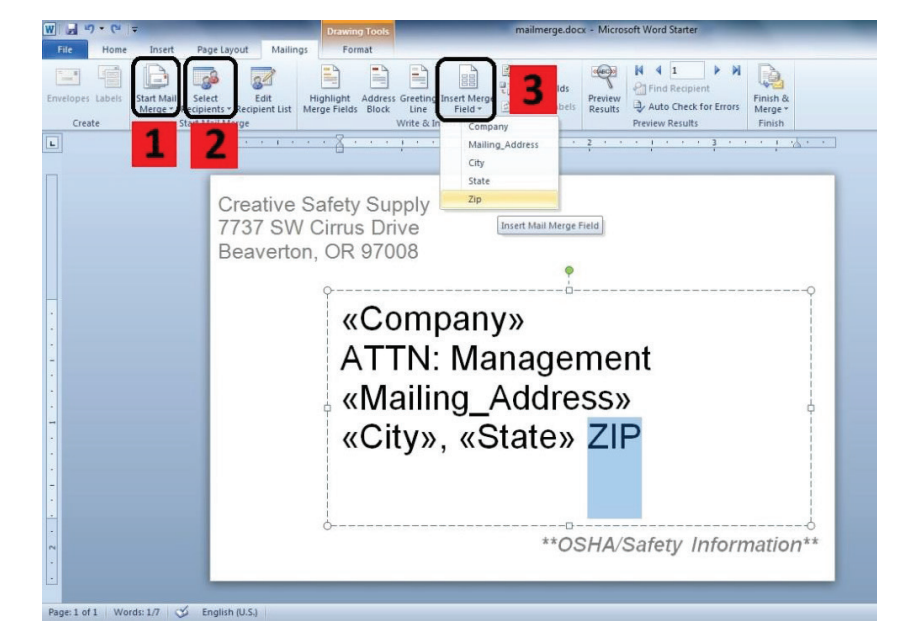

### Visit labeltac.com for more information

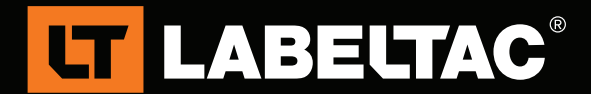

Your template is now complete. To verify the information was entered correctly, select **Preview Results** within the **Mailings** menu to see a preview of what the finished labels should look like.

### Printing the mailer labels:

- 1. To print, select Finish & Merge from the right side of the Mailings toolbar
- 2. Select Edit Individual Documents
- 3. In the Merge Records pop-up, choose All and then select OK
- 4. You will now be presented with a list of all the mail labels that will be printed
- 5. When you are ready to print, hit **CTRL+P** to navigate to the **Print** menu. Ensure you have selected the **Creative LabelTac** printer, then set the copies to **1** and choose **Print**

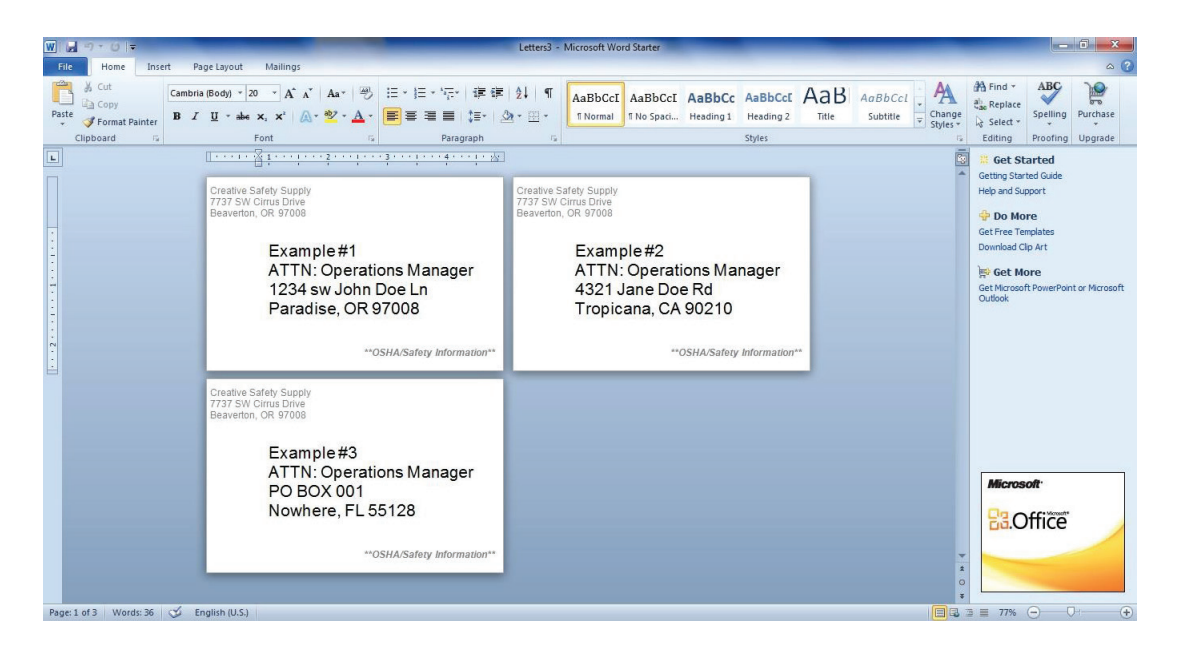

#### To use barcodes:

To use a barcode in your mail-merge, simply change the desired font to barcode format after merging the pertinent information to your template. (picture examples below)

You have now successfully completed a Mail Merge. This process will greatly simplify the process of contacting multiple customers/employees at one time. If you have any questions or experience any issues please feel free to call us at (866) 777-1360 or by e-mail through Info@CreativeSafetySupply.com

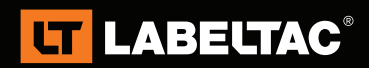

Visit labeltac.com for more information

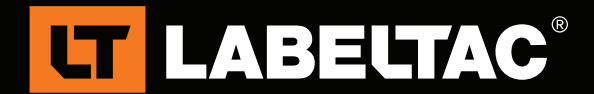

# Barcodes

The process of using barcodes is exactly the same as the above steps. The only difference being the text we are replacing won't be related to mailing.

### **Creating your Excel Sheet:**

Your excel sheet will be very similar to the example in the start of this guide. However, with barcodes you will most likely want to save time by using Excel's incrementing number ability (allows you to create strings of numbers that automatically increase). Please review pics below following steps for a visual reference.

- 1. Open an Excel sheet
- 2. In the header for each column, enter the information you would like to convert to barcode. For example:

1A - Part 1B - Location 1C - Lot

 To create an incremental number, fill the first 3 columns with the numbers you would like to use.

For example:

2A – **123** 3A – **124** 4A – **125** 

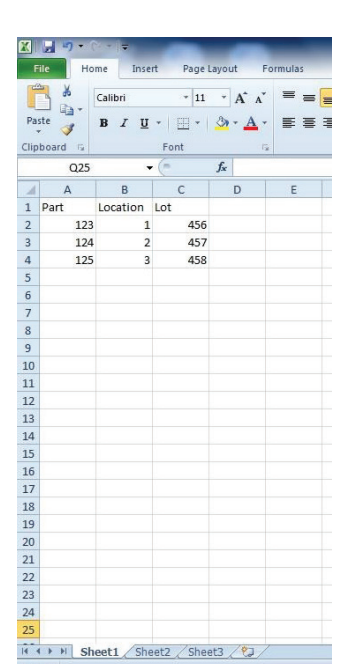

 Highlight all 3 boxes you just created, then drag the highlighted box down to the desired number

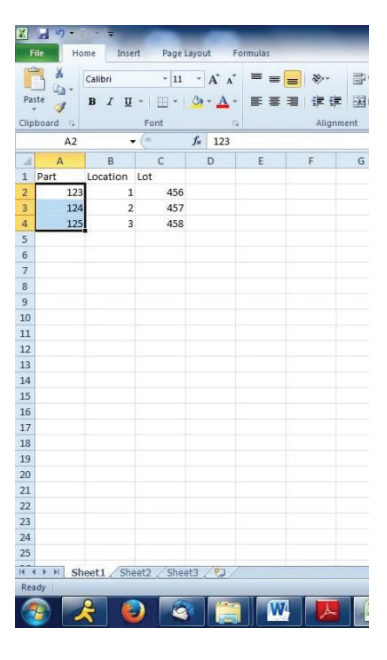

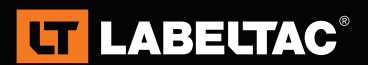

Visit labeltac.com for more information

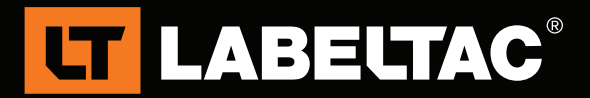

- 5. Do this for all columns
- 6. When finished, **save** your Excel sheet and then **close** Excel

| Fil | e Ho   | me Inse  | rt Page   | Layout  | Formulas |        | F    | ile Ho  | me Inse  | ert Page   | Layout F       | ormulas |     |
|-----|--------|----------|-----------|---------|----------|--------|------|---------|----------|------------|----------------|---------|-----|
| ŕ   | 8      | Calibri  | - 11      | - A A   | : = =    | - **   | ľ    | 8       | Calibri  | * 11       | * A* A*        | = =     | = 3 |
| ast | te a   | BIU      | · 田·      | 3 - A   | · = =    | 温 读 律  | Pa   | ite 🚽   | BIU      | • 🖾 •      | 3 - A -        | ==      | = : |
| ipb | oard G |          | Font      |         | 12       | Aligni | Clip | board 😘 |          | Font       | G              |         |     |
| _   | A2     | -        | · (*      | fx 123  |          |        |      | C2      |          | • (*       | <i>f</i> * 456 |         |     |
| 4   | А      | В        | С         | D       | E        | F      |      | А       | В        | С          | D              | E       | F   |
| 1   | Part   | Location | Lot       |         |          |        | 1    | Part    | Location | Lot        |                |         |     |
|     | 123    | 1        | 456       |         |          |        | 2    | 123     | 1        | 456        |                |         |     |
|     | 124    | 2        | 457       |         |          |        | 3    | 124     | 2        | 457        |                |         |     |
|     | 125    | 3        | 458       |         |          |        | 4    | 125     | 3        | 458        |                |         |     |
|     | 126    |          |           |         |          |        | 5    | 126     | 4        | 459        |                |         |     |
|     | 127    |          |           |         |          |        | 6    | 127     | 5        | 460        |                |         |     |
| l   | 128    |          |           |         |          |        | 7    | 128     | 6        | 461        |                |         |     |
|     | 129    | 2        |           |         |          |        | 8    | 129     | 7        | 462        |                |         |     |
|     | 130    |          |           |         |          |        | 9    | 130     | 8        | 463        |                |         |     |
| l   | 131    |          |           |         |          |        | 10   | 131     | 9        | 464        |                |         |     |
|     | 132    |          |           |         |          |        | 11   | 132     | 10       | 465        |                |         |     |
| l   | 133    |          |           |         |          |        | 12   | 133     | 11       | 466        |                |         |     |
| l   | 134    |          |           |         |          |        | 13   | 134     | 12       | 467        |                |         |     |
|     | 135    |          |           |         |          |        | 14   | 135     | 13       | 468        |                |         |     |
| L   | 136    |          |           |         |          |        | 15   | 136     | 14       | 469        |                |         |     |
| L   |        | <b>F</b> |           |         |          |        | 16   |         |          |            | <b>F</b>       |         |     |
| Į.  |        |          |           |         |          |        | 17   |         |          |            |                |         |     |
| L   |        |          |           |         |          |        | 18   |         |          |            |                |         |     |
|     |        |          |           |         |          |        | 19   |         |          |            |                |         |     |
|     |        |          |           |         |          |        | 20   |         |          |            |                |         |     |
|     |        |          |           |         |          |        | 21   |         |          |            |                |         |     |
| 2   |        |          |           |         |          |        | 22   |         |          |            |                |         |     |
| 1   |        |          |           |         |          |        | 23   |         |          |            |                |         |     |
|     |        |          |           |         |          |        | 24   |         |          |            |                |         |     |
|     |        |          |           |         |          |        | 25   |         |          |            |                |         |     |
| 4   | FH Sh  | eet1 She | et2 / She | et3 / 🖏 | /        |        | 14 4 | Sh      | eet1 Sh  | eet2 / She | et3 / 🕄 /      |         | -   |
| a   | dy     |          |           |         |          |        | Rea  | idy     |          |            |                |         |     |
| ő   |        | 2        |           | 1       | 147      |        |      |         | 2        |            | x              | 147     |     |

### Creating a template:

Now that we have our Excel sheet created, we will want to create the template we will use for editing.

- 1. Open a blank page in Microsoft Word
- 2. In the page size menu, set Home the height and width to the K Cut h Paste - Format Painter B I U + alea X, X' A + 2 - A + E = 3 = 1 = 2 + U + Thormal Tho Spaci... Heading 1 Heading 2 size you prefer. For tips on Clipboard Font Paragraph basic template creation, H 9-0 -including how to adjust page L size, please download our Part Custom Template guide at: https://dl.dropboxusercontent com/u/50570144/SUPPORT Location LabelTac/Template\_Library LabelTac Templates Symbols.zip Lot 3. Insert text for each set of
  - Insert text for each set of information you would like to convert to barcode

**LT LABELTAC®** 

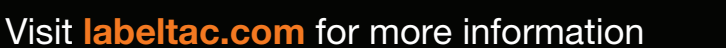

W

63

or call and talk with a sales representative - 1-866-777-1360

Page: 1 of 1 Words: 3 🕉 English (U.S.

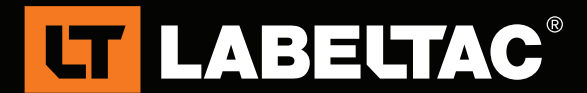

(**NOTE:** Whatever text you **merge** with Excel will be replaced with the info from your Excel sheet. This means that if you prefer you can just use placeholders for the info. For example, you could simple use the letters **A**, **B** and **C** instead of **Part**, **Location** and **Lot**)

- 4. Convert desired text to barcode. To do this, highlight text, right-click within the highlighted area and select **font**
- 5. Select desired barcode font, and select OK

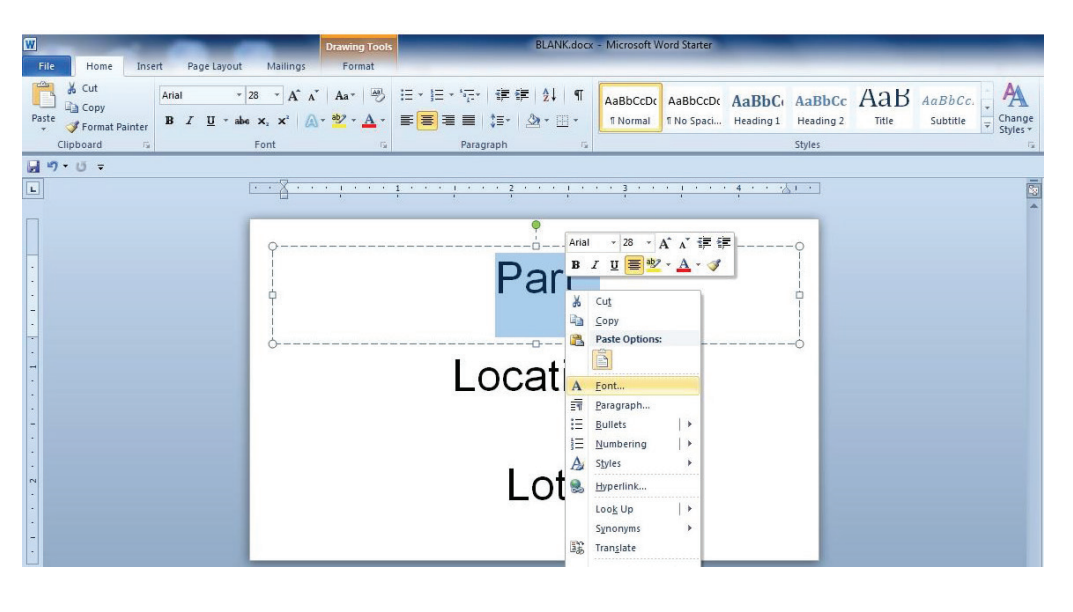

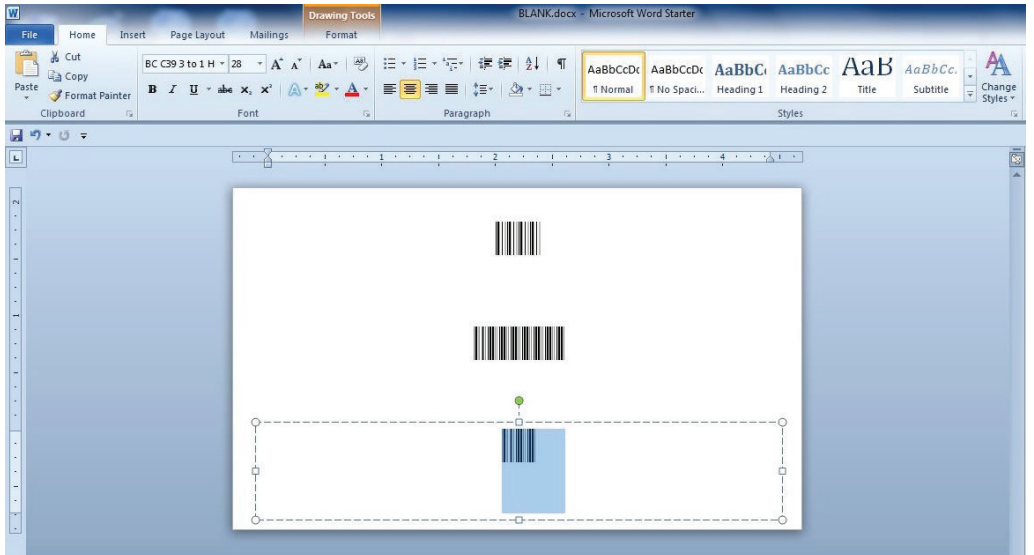

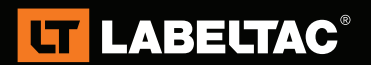

### Visit labeltac.com for more information

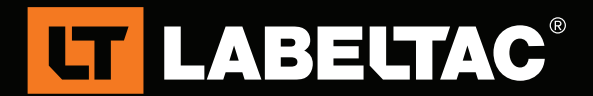

### **Starting the Mail Merge:**

We will now want to merge our template with Excel. In the template you just created, begin by selecting **Mailings** from the top toolbar, then:

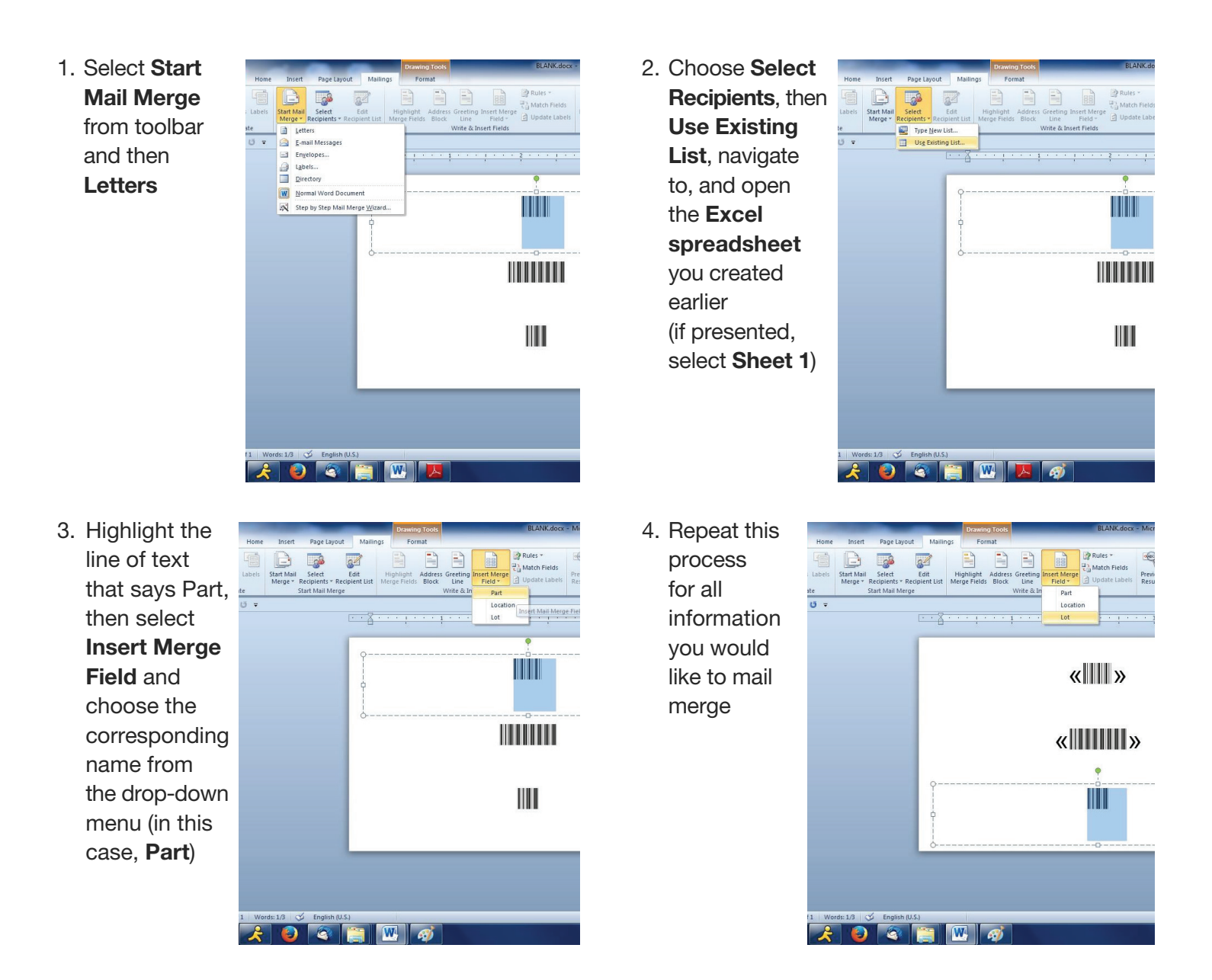

5. Once you have the barcodes inserted, feel free to edit the rest of your template as desired (inserting human readable text, outlines, shapes, etc). Any info you do not use **insert merge field** with will remain unchanged between prints.

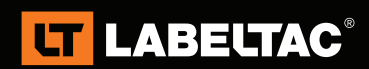

## Visit labeltac.com for more information

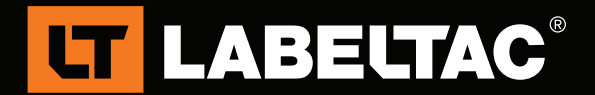

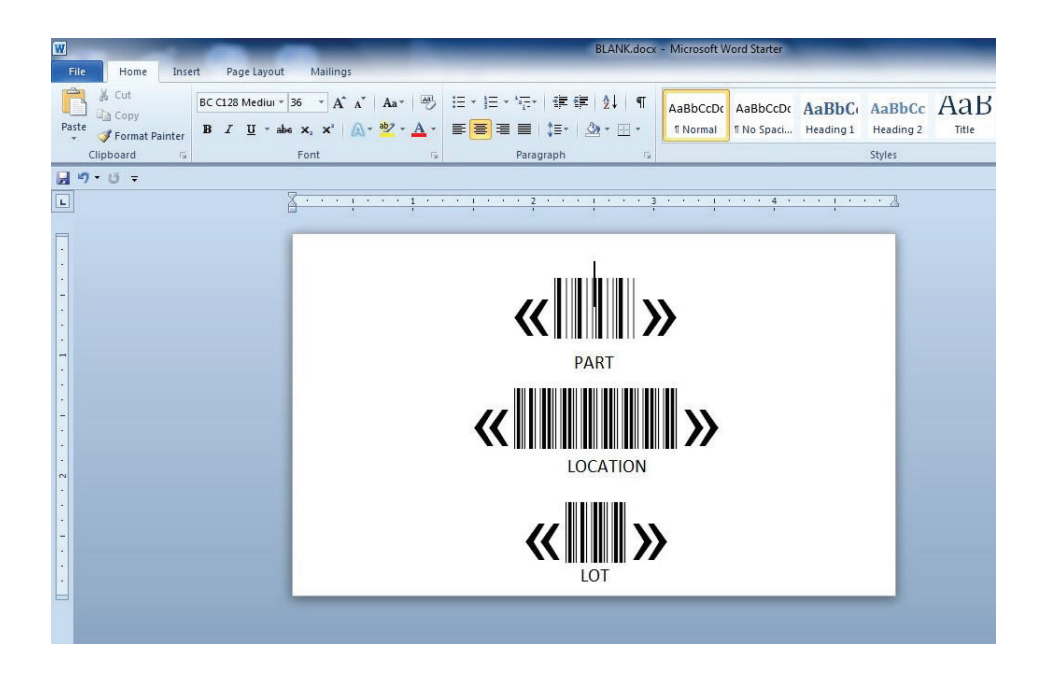

### Printing the mailer labels:

- 1. To print, select Finish & Merge from the right side of the Mailings toolbar
- 2. Select Edit Individual Documents
- 3. In the Merge Records pop-up, choose **All** and then select **OK** (alternatively, select **from** and then the **range** for a specific amount of labels)
- 4. You will now be presented with a list of all the mail labels that will be printed
- 5. When you are ready to print, navigate to the print menu (File>**Print** or **CTRL+P**). Ensure you have selected the **Creative LabelTac** printer, then set the copies to **1** and choose **Print**

This completes the process for creating a mail-merge using barcodes.

If you have questions about these instructions, please feel free to contact your account manager. You can also contact us by e-mail at Info@CreativeSafetySupply.com or by phone at (866)777-1360.

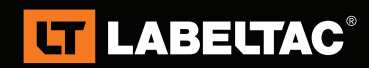

Visit labeltac.com for more information